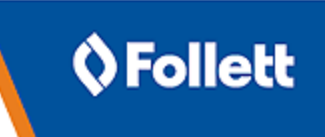

# **Destiny® Library Manager**

# Export and delete OverDrive records from Destiny Library Manager

Use these instructions to export and delete all OverDrive® records from Library Manager. If you have the OverDrive integration enabled, current titles will be added back when the daily synchronization runs.

### Add OverDrive titles to a Resource List

To create a new Resource List:

- 1. Select Catalog > Resource Lists.
- 2. Click Add List.

|                   | Home     | Dashboard | Catalog | Circulation | Reports      | Admin | My Info | , F <mark>.</mark> |                   | Messages              |
|-------------------|----------|-----------|---------|-------------|--------------|-------|---------|--------------------|-------------------|-----------------------|
|                   | Resource | Lists     |         |             |              |       |         |                    |                   |                       |
| Library Search    |          |           |         |             |              |       |         |                    |                   |                       |
| Destiny Discover  |          |           |         |             |              |       |         |                    |                   | How do I (?           |
| WebPath Express   |          |           |         |             |              |       |         |                    |                   | My Lists Public Lists |
| Digital Resources | My L     | ists      |         |             |              |       |         |                    |                   | Add List              |
| Standards Search  | Name     | •         |         | c           | wner(s)      | Local | Public  | District Public    | Date Last Updated |                       |
| Add Title         | Duplic   | ates View | v )     | L           | isa Washburn |       |         |                    | 1/29/2023         | 🔺 🛍                   |
| Resource Lists    |          |           |         |             |              |       |         |                    |                   |                       |

3. Type a **Name**, and then click **Save**.

| Add a List                                |        |
|-------------------------------------------|--------|
| Name Overdrive export                     | Save   |
| Make this list Public across the District | Cancel |
| Description                               |        |
| * Required Field                          |        |

#### To add titles to the Resource List:

- 1. Select Catalog > Library Search > Basic sub-tab.
- From the Material Type drop-down, select Electronic Book (eBook) or Sound Recording (nonmusical) for audiobooks. If you want to export and delete both, you will need to repeat steps 2 – 5 for each material type.

3. In the **Find** field, type the search term, *Overdrive*, and then click **Enter** or **Return**.

|                   | Home       | Dashboard | Catalog                      | Circulation   | Reports       | Admin         | My Info      | - Pi       | Messages                               |
|-------------------|------------|-----------|------------------------------|---------------|---------------|---------------|--------------|------------|----------------------------------------|
|                   | Library Se | arch      |                              |               |               |               |              |            |                                        |
| Library Search    |            |           |                              |               |               |               |              |            |                                        |
| Destiny Discover  | T 10       |           |                              |               |               | Pasia         | Damas 16a    | unt Comu   | How do I (?)                           |
| WebPath Express   | 100 10     | p 10      |                              |               |               | Dasic         | Power   Vis  | uai   Copy | Categories Number Barcode Bier Records |
| Digital Resources |            |           | First Dura                   |               |               |               |              |            | a constant                             |
| Standards Search  |            |           | - Fillo Overo                | IIVe          |               |               |              |            | C Reserva                              |
| Add Title         |            |           | Q                            |               | T             |               |              |            | 1                                      |
| Resource Lists    |            |           | Keywor                       | rd            | Title         | Autho         |              | Subject    | Series                                 |
| Import Titles     |            |           |                              |               |               |               |              |            |                                        |
| Export Titles     |            |           | Narrow you                   | ur search to  |               |               |              |            | Show Less 📥                            |
| Titlewave         |            |           | <ol> <li>Limiters</li> </ol> | have been set |               |               |              |            |                                        |
| Update Titles     |            |           |                              | Lo            | cation zDD -  | Burlington N  | liddle Schoo | 2020 🗸     |                                        |
| Update Copies     |            |           | -                            | Materia       | I Type Electr | onic Book (   | eBook)       | ~          | ]                                      |
| Import Authority  |            |           |                              |               | 🗆 Lii         | nit to Follet | t eBooks     | _          |                                        |
| Manage Authority  |            |           |                              |               | Sublocati     | ion Unlimit   | ed 🗸         |            |                                        |
| Manage Subjects   |            |           |                              | _             | Award Win     | ner Unlimit   | ed 🗸         | 0          |                                        |
| Search Setup      |            |           |                              | Hutana ti     | leading Level | From          | to to        |            |                                        |
| Español           |            |           |                              | interest L    | ever From L   | Inimited      |              | nitea 🗸    |                                        |
|                   |            |           |                              | Reading       | Programs U    | nlimited      | ~            |            | ₩                                      |
|                   |            |           |                              |               |               |               |              |            |                                        |

4. From the top or bottom of the search results, click Show All.

|                                                                                                    |                                                        | How do I                                     |
|----------------------------------------------------------------------------------------------------|--------------------------------------------------------|----------------------------------------------|
|                                                                                                    |                                                        | Titles   Digital Resource                    |
| Searched for (overdrive). Limited                                                                                                    | to "Electronic books". Searched in: zD                 | D - Burlington Middle School 2020. Printable |
| [Not what you're looking for? Refine yo                                                                                                    | our search?]                                           | Selected List: OverDrive export V Add Page   |
| Titles: 1 - 25 of 309                                                                                                    | Sort By Type 🗸 😡                                       | 1 2 3 4 5 9 13 🕨 [ Show A                    |
| 60 Recipes for Apact<br>Condition for<br>Apache<br>Conditionation<br>Conditionationation<br>Conditionationationation<br>Conditionationationationationationationation | he Cloud Stack Using the Cloud Stack E<br>bastien<br>4 | cosystem Details Open (Add to This List      |

5. From the top of the page, confirm the appropriate Resource List shows in the **Selected List** drop-down, and then click **Add Page**.

|                                                             | Titles Digital Resources                                  |
|-------------------------------------------------------------|-----------------------------------------------------------|
| Searched for (overdrive). Limited to "Electronic books". Se | arched in: zDD - Burlington Middle School 2020. Printable |
| [Not what you're looking for? Refine your search?]          | Selected List: OverDrive export 🗸 Add Page                |
| Titles: 1 - 25 of 309 Sort By Type 🗸 G                      | 1 2 3 4 5 9 13 <b>[</b> [Show All]                        |

Now that you have added your OverDrive titles to a Resource List, you are ready to export and delete them.

# **Destiny® Library Manager**

## Export and delete titles from the Resource List

- 1. Select Catalog > Export Titles.
- 2. From the Select drop-down, choose from List.
- 3. From the **Select a List** drop-down, choose the appropriate Resource List.
- 4. Next to Include, select All records.
- 5. Next to **Options**, select **Include copy information** and **Delete titles/copies after export**.
- 6. Next to **Export File Format**, select the character set to be used for the export file.

**Note:** For more information on the options on this page, click the **How do I...** link at the top of the page.

7. Click Export.

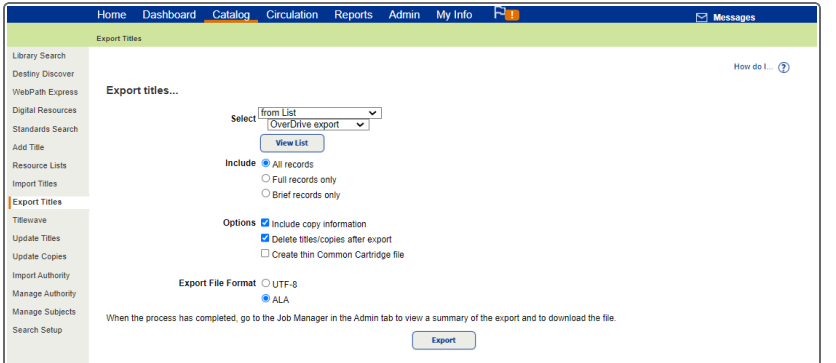

8. Review the warning message, and then click Yes to proceed.

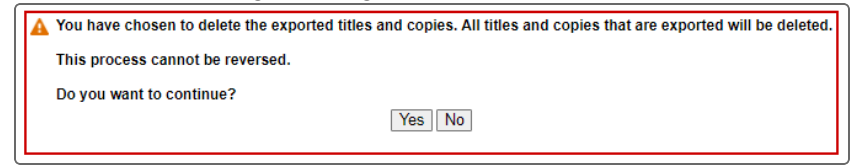

- 9. The Job Manager appears. Once the **Status** of the Export Titles job changes to *Completed*, click **View**.
- 10. Next to **Download**, click **Export File**, and then save the file to your computer.

| Job Manag | yer≻Job Summary                                                                                                    |
|-----------|----------------------------------------------------------------------------------------------------|
| Job       | Export Titles                                                                                                    |
| Site      | zDD - Burlington Middle School 2020                                                                                         |
| Started   | 1/29/2023 12:24 PM                                                                                                    |
| Options   | Select from My List: OverDrive export, Full and brief records, Include copy information, Delete titles/copies after export. |
| Summary   | Records written: 309<br>Records deleted: 309<br>Download Export File                                                        |
| Wrote     | Breath of Scandal, Brown, Sandra, ISBN: 978-1-45554626-8<br>Title Deleted                                                   |
| Wrote     | Beautiful Redemption Beautiful Creatures Series, Book 4, Garcia, Kami, ISBN: 978-0-316-21460-5<br>Title Deleted             |
| Wrote     | World War Z An Oral History of the Zombie War, Brooks, Max, ISBN: 978-0-307-35193-7<br>Title Deleted                        |